步骤一:

点击左上角『登记或登入网上服务』按钮,请选择登入中银信用卡网上服务,或如已开立中银香港、南洋商业银行或集友银行网上银行之客户,直接登入有关网上银行登入版面。

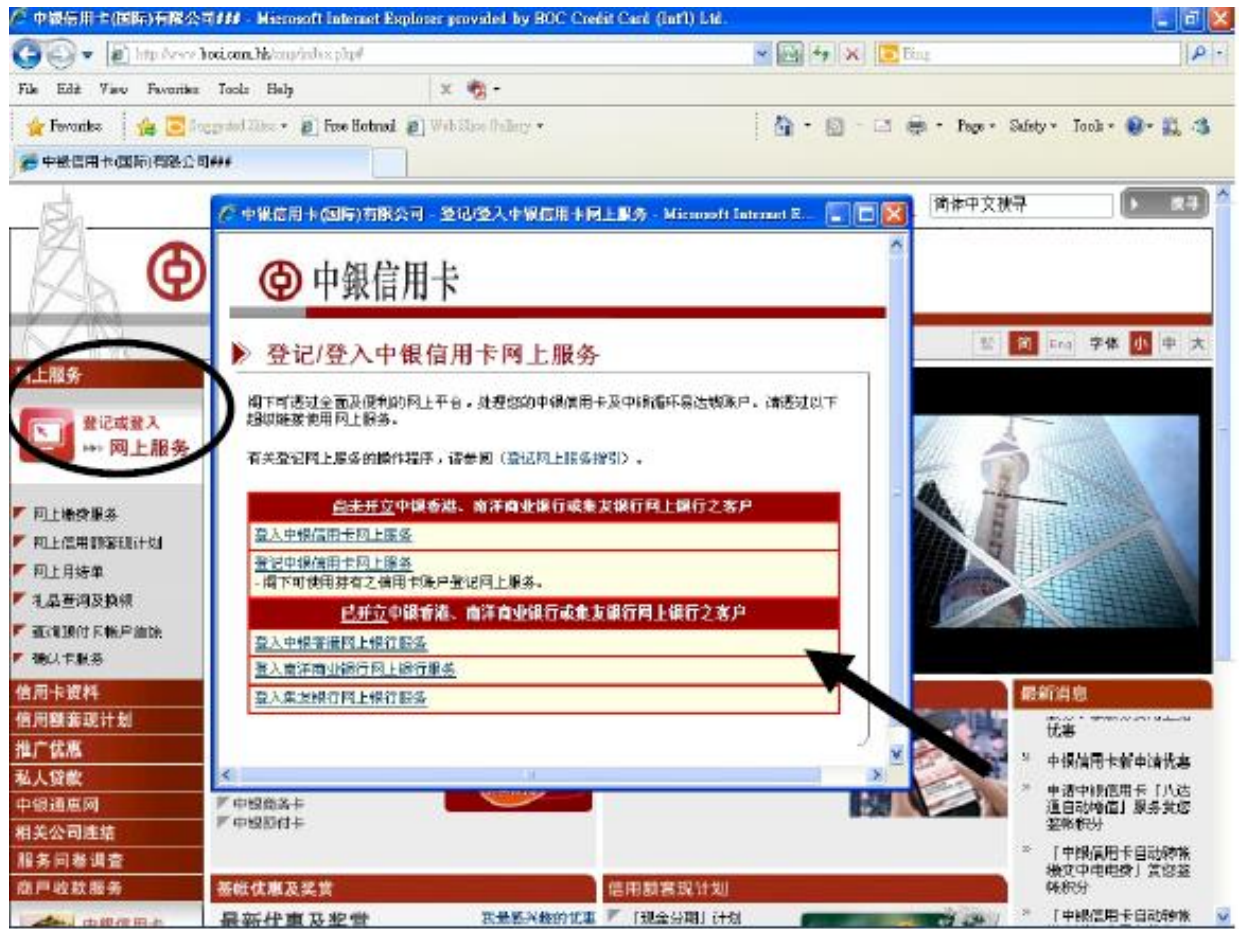

## 步骤二:

## > 登入后于「电子结单」项下按「查询结单」,选取所查阅的结单类别后按搜寻

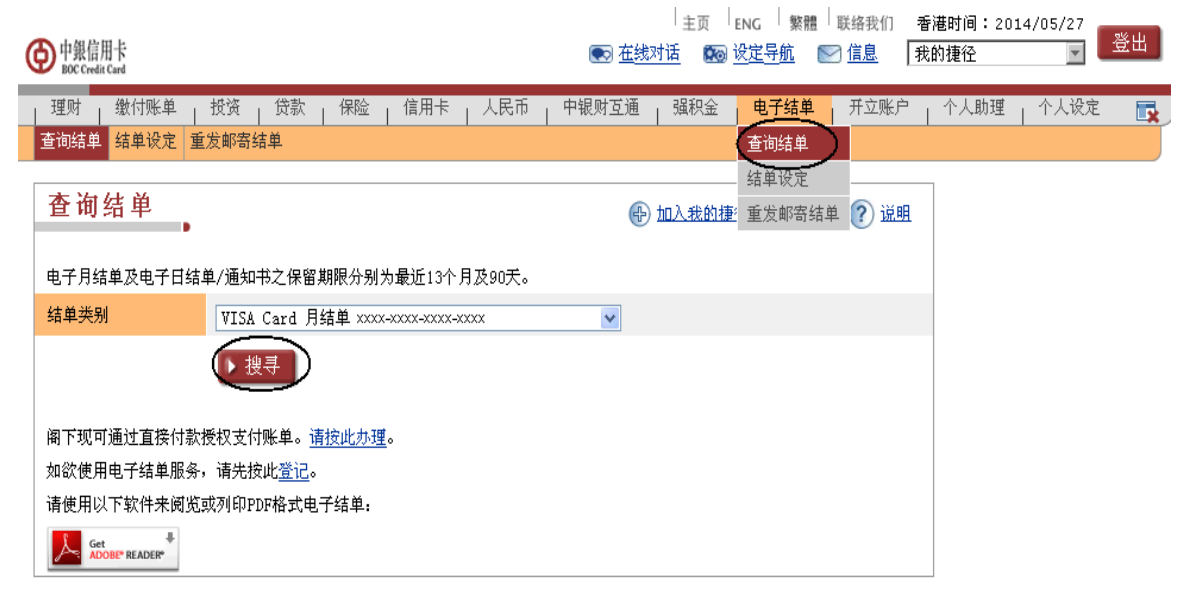

步骤三:

#### 选取所查阅的结单月份,即可查阅电子结单 $\triangleright$

| 中銀信用卡<br>BOC Credit Card                 | 「主页 」ENG 「繁體」联络我们 香港时间:2014/05/27<br>● <u>在线对话</u> ● <u>设定导航</u> ● <u>信息</u> 我的捷径 ● |
|------------------------------------------|-------------------------------------------------------------------------------------|
| │ 理财 │ 缴付账单 │ 投资 │ 贷款 │ 保险 │ 信用卡 │ 人民币 │ | 中银财互通   强积金   电子结单   开立账户   个人助理   个人设定                                             |
| 查询结单 结单设定 重发邮寄结单                         |                                                                                     |
| 查询结单                                     | 🎒 列印 🕜 说明                                                                           |
| 电子月结单及电子日结单/通知书之保留期限分别为最近13个月及90天。       |                                                                                     |
| 结单类别 VISA Card 月结单 xxxx-xxxx-xxxx-xxxx   | V                                                                                   |
| ▶ 搜寻                                     |                                                                                     |
| 2014年                                    |                                                                                     |
|                                          |                                                                                     |
| • <u>02 月</u>                            |                                                                                     |
| • <u>01 月</u>                            |                                                                                     |
| 2013年                                    |                                                                                     |
| • <u>12 月</u>                            |                                                                                     |
| • <u>11 月</u>                            |                                                                                     |
| • <u>10 月</u>                            |                                                                                     |
| • <u>09 月</u>                            |                                                                                     |
| • <u>08 月</u>                            |                                                                                     |
| • <u>07 月</u>                            |                                                                                     |

## 步骤四:

#### 电子月结单即以 PDF 型式显示 $\triangleright$

中銀信用卡 BOC Credit Card

# 月結單 MONTHLY STATEMENT

貢數 Page 1/2

| Chan Tai Man |                                        |  |  |  |  |  |  |
|--------------|----------------------------------------|--|--|--|--|--|--|
| address      | xxxxxxx                                |  |  |  |  |  |  |
| address      | XXXXXXXXXXXXXXXXXXXXXXXXXXXXXXXXXXXXXX |  |  |  |  |  |  |
| address      | 20000000                               |  |  |  |  |  |  |

| 信用卡類別 Card Type:                | 中銀VISA白金卡<br>BOC VISA Platinum |  |  |  |  |
|---------------------------------|--------------------------------|--|--|--|--|
| 付款存根 Payment Slip               |                                |  |  |  |  |
| 卡號 Card No.                     | xxxx-xxxx-xxxx                 |  |  |  |  |
| 信用總額 Combined Limit             | HKD 100,000.00                 |  |  |  |  |
| 結單結欠 Statement Balance          | HKD 0.00                       |  |  |  |  |
| 最低付款額 Minimum Payment           | HKD 0.00                       |  |  |  |  |
| 自動轉機金額 Autopay Amount           |                                |  |  |  |  |
| 結單日期 Statement Date             | DD-MM-2014                     |  |  |  |  |
| 到期付款日 Due Date                  |                                |  |  |  |  |
| 「徽貴盤」商戶編號 PPS Merchant Code: 38 |                                |  |  |  |  |

| 信用卡類別(                                             | Card Type: •                                                                             | P銀VISAE                                                                                        | 1金卡 BOC                                                                                                    | 2 VISA Platinum          |                             |                                        | 信用線                  | 書籍 Combined 〕  | Limit: HKD 100,000.0    |
|----------------------------------------------------|------------------------------------------------------------------------------------------|------------------------------------------------------------------------------------------------|----------------------------------------------------------------------------------------------------|--------------------------|-----------------------------|----------------------------------------|----------------------|----------------|-------------------------|
| 卡號<br>Card No                                      | ».                                                                                       | 上月結欠金額<br>Balance B/F                                                                          |                                                                                                    | + 新獲機項<br>New Charges    | 入機款項<br>Cr./Payn            | 入機款項 / 撥下期零數<br>Cr./Payment/ Odd Cents |                      | 的 Balance      | 最低付款額<br>Min. Payment   |
| 1000(-1000(-100                                    | 200-20000                                                                                | X HKD 296.00                                                                                   |                                                                                                    | HKD 1,853.40             | HK                          | D 2,149.40                             | H                    | KD 0.00        | HKD 0.00                |
| 「簽帳得FUN                                            | N」獎賞計                                                                                    | l "Gift P                                                                                      | oints Catalo                                                                                                    | gue                      |                             |                                        |                      |                |                         |
| (個人持守卡年期)<br>Y≈ar(s) of Cardholding ()             |                                                                                          |                                                                                                | 本月積分調整*<br>lift Points Adjustment                                                                                                    |                          | 現存積分<br>Current Gift Points |                                        |                      | 有效期至<br>Expiry |                         |
|                                                    | 17 815                                                                                   |                                                                                                |                                                                                                    |                          | 3,593                       |                                        | 0                    | 8-NOV-2014     |                         |
| *本月積分調整 Gin                                        | *本月就分價盤 Gift Points Adjustment = 本月所得就分 Gift Points Earned - 本月兌換視分 Gift Points Redeemed |                                                                                                |                                                                                                    |                          |                             |                                        |                      |                |                         |
| 記帳日期<br>Post Date                                  | 交易日期<br>Trans. Date                                                                      | :                                                                                              | 交易說明<br>Transaction Description                                                                                                    |                          |                             |                                        |                      |                | 金額 (港幣)<br>Amount (HKD) |
| DD-MM<br>DD-MM<br>DD-MM<br>DD-MM<br>DD-MM<br>DD-MM | DD-MM<br>DD-MM<br>DD-MM<br>DD-MM<br>DD-MM<br>DD-MM                                       | BAL<br>X000X<br>CDE GR<br>ABC CO<br>5% DIS(<br>BCD CO<br>DDD CO<br>PAYMEN<br>ODD CEP<br>CURREN | BALANCE B#           XXXX-XXXXX-XXXXX Chan Tai Man           CDE GROUP         HONG KONG           ABC COMPANY         HONG KONG           S15C ABC COMPANY         HONG KONG           BCD COMPANY         HONG KONG           BCD COMPANY         HONG KONG           BCD COMPANY         HONG KONG           BCD COMPANY         HONG KONG           HONG COMPANY         HONG KONG           DDD COMPANY         HONG KONG           PATMENT THANK YOU         POTOR KING           ODD CENTS TO NEXT BILL         CURRINT BALANCE |                          |                             |                                        |                      |                |                         |
|                                                    |                                                                                          |                                                                                                |                                                                                                    | ***** LAST ITEM          | *****                       |                                        |                      |                |                         |
| An shi she a sera a                                | -                                                                                        | the first offendation of                                                                       |                                                                                                    | D                        | to the second t             |                                        |                      |                |                         |
| 交易類別 Tran                                          | saction Type                                                                             | 之干隆利度                                                                                          | L TOUR ADDU                                                                                                    | al Percentage Rate (APR) | is the annual i             | nterest rate on y                      | 和率(APR) <sup>#</sup> | 利用             | Interest Charge         |

又約約2.50 IFINISACION IPpc 零售簽% Purchase 現金透支 Cash advance\* # 實際年利率乃根據香港金融管理局指引計算 \* 上述現金透支實際年利率為最高實際年利率。 HKD 0.00 HKD 0.00 34.719

36.91% of Hong K im APR. The APR is o

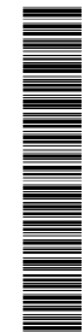

設置拒納「超越信用限額」功能 Set 諸目留百之條款及細則 Pesse turn outries for Terms & Conditions \_\_\_L \_\_\_ \_ – L

設備TEMP: Advance/Annotation 主卡信用卡號碼 Main Credit Card No. 主卡持卡人英文姓名 (請用正楷編寫) Main Cardhoider English Name (in Block L

本人要求卡公司集上追指定借用卡上卡及其 明白及同意的投資目的拒約「超越信用限 vor-the-imit transaction whenever it occurs so as Facility in function B柄「超越信用限額」功能・以避発因月結 El + I request the Company to set up the paran Overfimit Handling Pee, I have read, understoo 総手續費 ·本人已細聞 card(s) (if any) to decline opt-out of "Over-the-line ■卡(如適用)設置計 」功能之條款及細 欠超縮信用總額時被收取着 for my above main and additi agreed with the Terms & Cond

主卡卡卢 日期 Date 簽署(須與中請表上之簽署相同 with the 1000-1000-1000-1000-1000 19時間 - 2. その可能的の知道下的指示後5個工作天門決定有智慧文語 - 3. 福安会校後 - 諸偉真正(853) 2296 24681或夜回香港干野道 mit Facility function for other BOC endit card accounts), please do so separately for each account. 2. The Company will take 5 working days to form to (852 2295 5986 or earms for mail to 2015 BOC Conduct Ded Cortex, Ref Cortexate Hoad West, Hoae Kore, 1.如 國下統務其他中銀信用 西68號中銀信用卡中心20個 と易功能・請另行 out of Over-the-lin